<u>AIM User Guide:</u> ENTERING GRADES IN MONTANA EDITION VALUE ADDED

This AIM User Guide is intended for Infinite Campus users who wish to use the Value-Added features provided by the state for entering final grades. This guide should only be used by districts who have completed the initial setup for Montana Edition Value Added users. If you have not completed that setup, contact the OPI AIM staff for assistance.

# Entering Grades in the Montana Edition Value Added

### AIM User Guide

This AIM User Guide is intended for Infinite Campus users who wish to use the Value Added features provided by the state for entering final grades. This guide should only be used by districts who have completed the initial setup for Montana Edition Value Added users. If you have not completed that setup, contact the OPI AIM staff for assistance.

### Contents

| System Administrator: Opening the Grading Window | .2 |
|--------------------------------------------------|----|
| Teacher: Entering Grades                         | .3 |
| System Administrator: Closing the Grading Window | .3 |

## System Administrator/Supervising Teacher: Opening the Grading Window.

Before entering grades for a defined period, the grading window must be 'opened'. It is recommended that the grading window be opened only for a short period of time to prevent either purposeful or accidental changes after grades are finalized.

- 1. Select the Index tab.
- 2. Select Grading & Standards.
- 3. Select Grading Window.
- 4. Select the current School Year.
- 5. Select the Calendar(s) to open for grading.
- 6. Click Next.
- Click on the Grading Tasks and the Standards to open.
- 8. Click Next.
- **9.** Select the **Term(s)** to open. It is only recommended to open one term at a time.
- 10. Click Update Active Masks.

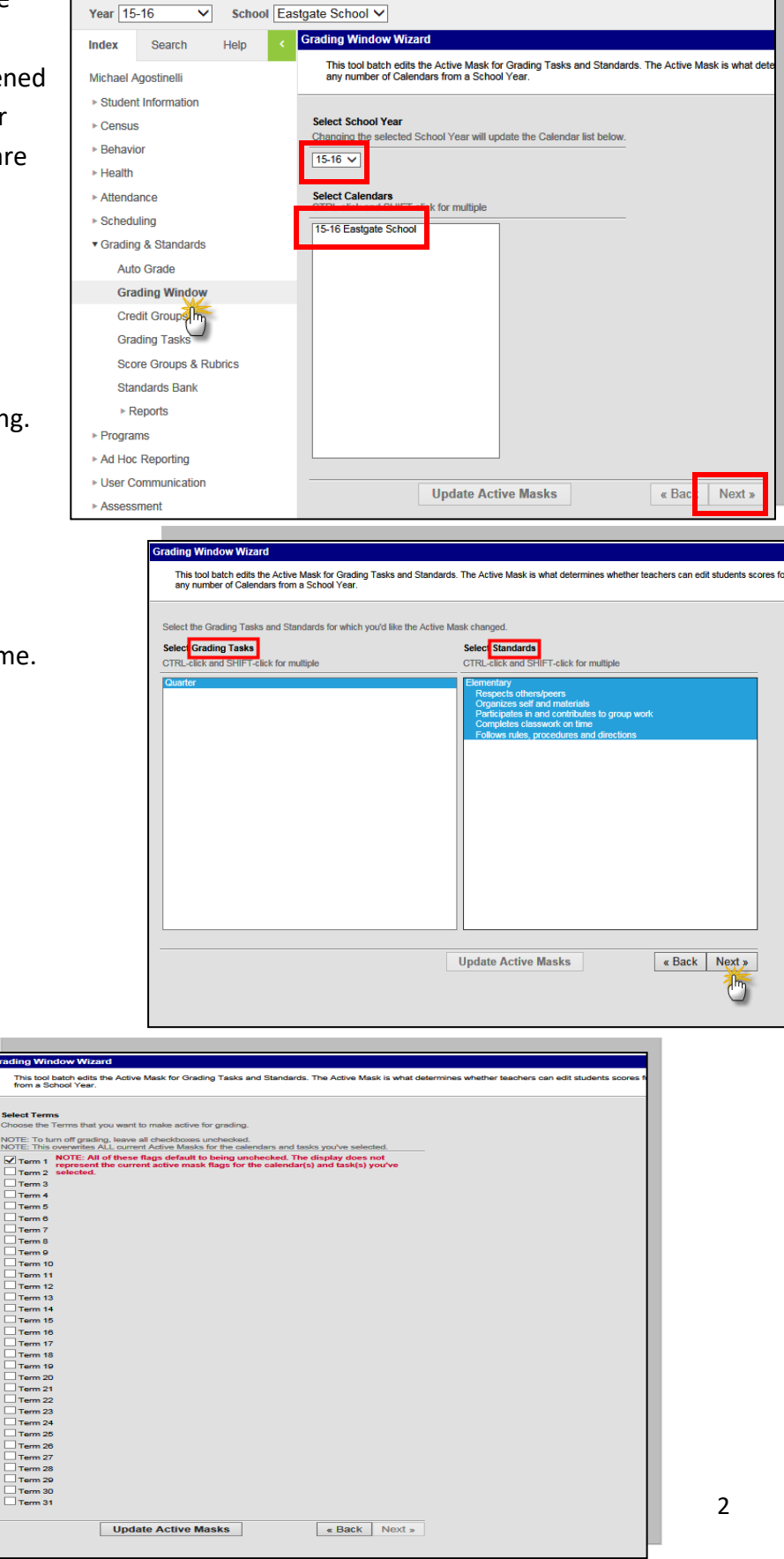

### **Teacher: Entering Grades**

- 1. Select the Index tab in Campus Instruction.
- 2. Select Post Grades.
- Choose the Term, Section(course), and Task (quarter, semester, or standard).
- 4. Enter the Percent, Grade, an/or Comments.
- 5. Click Save.
- Repeat for each Section or Task.

| Infinite Campus      | Instruction Gene      |                 |          |                                              |              |
|----------------------|-----------------------|-----------------|----------|----------------------------------------------|--------------|
| Message Center       | Term Quarter 1 (07/0  | 1/15 - 09/30/15 | ) 🗸 Sec  | tion Courses) 4602-1 Language Arts           | Task Quarter |
| Attendance 1         | Save Post by S        | Student Fil     | Percent, | Grade, Comment                               |              |
| Roster               | St. hts               | Percent         | Grade    | Report Card Comments                         |              |
| Seating Charts       | U4 Affieck, Violet    | 95.00           | AV       | Excellent student, a joy to have in<br>class |              |
| Post Grades          | 05 Beckham, Cruz      | 85.00           | В 🗸      |                                              |              |
| Standardiz           | 06 Duggar, Jackson    | 75.00           | CV       |                                              |              |
| Reports (Attendance) | 04 Duggar, Johannah   | 65.00           | DV       |                                              |              |
| Reports (Roster)     | 06 Jolie-Pitt, Pax    | 90.00           | Av       |                                              |              |
| Account Settings     | 04 Jolie-Pitt, Shiloh | 52.00           | F        | Has potential, needs to focus                |              |
|                      | 05 Jolie-Pitt, Zahara | 79.00           | CV       |                                              |              |
|                      |                       |                 |          |                                              |              |

### System Administrator/Supervising Teacher: Closing the Grading Window

Once all grades have been entered for a defined period, the grading window mist be 'closed'.

- 1. Select the Index tab.
- 2. Select Grading and Standards.
- 3. Select Grading Window.
- 4. Select the current School Year.
- 5. Select the Calendar(s) to open for grading.
- 6. Click Next.

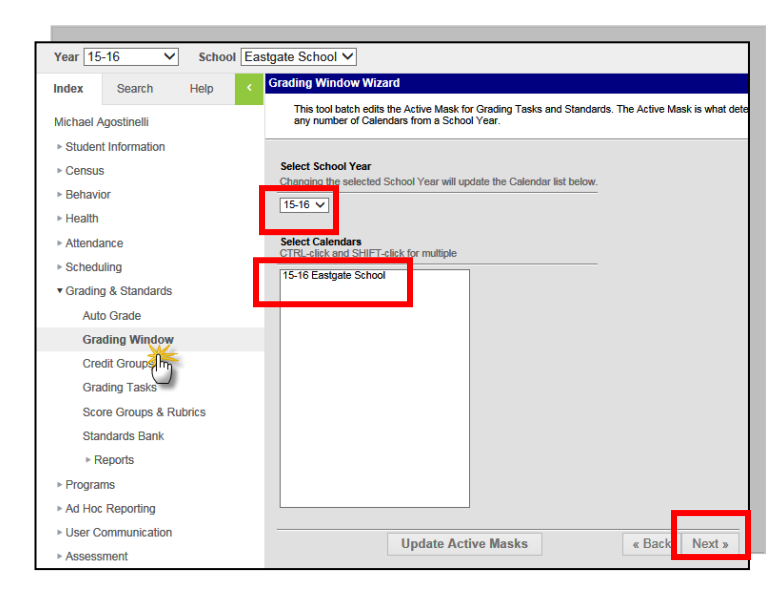

| This tool batch edits the Active Mask for Grading Tasks and Standards. The Active Mask is what determines whether<br>any number of Calendars from a School Year. |
|----------------------------------------------------------------------------------------------------|
|                                                                                                    |
| Select School Year<br>Changing the selected Sc<br>ool Year will update the Calendar list below.                                                                  |
| Select Calendars                                                                                                    |
| 15-16 Easignle School                                                                                                    |
|                                                                                                    |
|                                                                                                    |
|                                                                                                    |
|                                                                                                    |
|                                                                                                    |
| Update Active Masks « Back Next »                                                                                                    |

- Select the Grading Task(s) and the Standards to open.
- 8. Click Next.
- 9. Un-Check the Term(s) to close.
- 10. Click Update Active Masks.

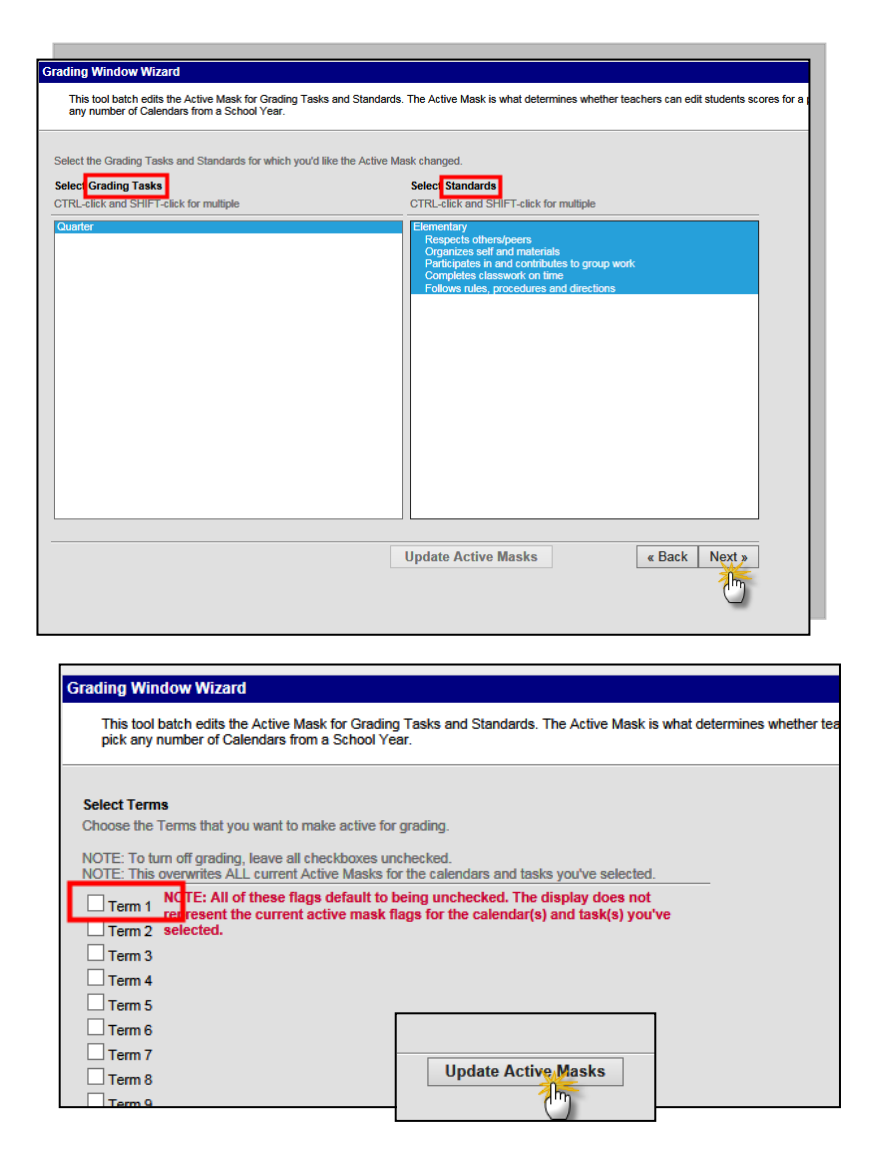

For more information, contact the AIM Help Desk at 1-877-464-6681 or

Submit an AIM Help Desk Ticket